## MFC-J5730DW / MFC-J5930DW

Leggere innanzitutto la *Guida di sicurezza prodotto*, quindi leggere la presente *Guida di installazione rapida* per conoscere la corretta

# Guida di installazione rapida

I manuali più recenti sono disponibili nel Brother Solutions Center: 0 solutions.brother.com/manuals

#### D01DJE001-01 ITA Versione D

Estrarre l'apparecchio dalla confezione e controllare i componenti

I componenti inclusi nella confezione possono variare in base al Paese d'acquisto.

procedura di installazione.

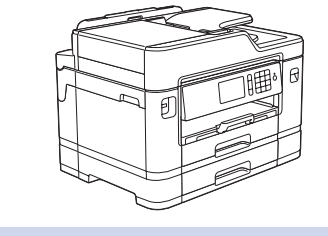

Per le istruzioni relative alla

FAQ (domande frequenti).

solutions.brother.com/videos

configurazione della macchina

Brother, guardare i video con le

brother

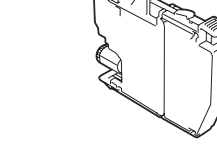

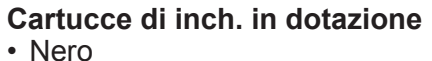

Guida di installazione rapida Guida di sicurezza prodotto

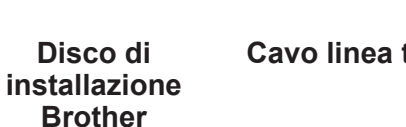

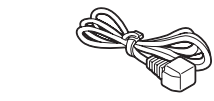

Cavo di

alimentazione

 $\bigcirc$ 

Foglio di Manutenzione

(Per la (Per l'Italia) Svizzera)

Cavo linea telefonica

## NOTA

- · La maggior parte delle illustrazioni di questa
- Guida di installazione rapida fa riferimento al modello MFC-J5730DW. Conservare tutti i materiali di imballaggio e la scatola nel caso in
- cui si debba spedire l'apparecchio. · È necessario acquistare il cavo di interfaccia corretto per l'interfaccia utilizzata. Un cavo USB è in dotazione con alcuni modelli.

#### Cavo USB

È consigliabile utilizzare un cavo USB 2.0 (tipo A/B) della lunghezza massima di 5 metri.

**Cavo Ethernet (rete)** 

Utilizzare un cavo doppino a passante diretto di categoria 5 (o superiore) per la rete Fast Ethernet 10BASE-T o 100BASE-TX.

#### Accesso sicuro alla rete

La password predefinita della macchina è riportata sull'etichetta presente sul retro della macchina (preceduta da "Pwd"). Si consiglia vivamente di modificarla per proteggere la macchina da accessi non autorizzati.

**Caricare carta normale formato A4** 

· Giallo

Ciano

Magenta

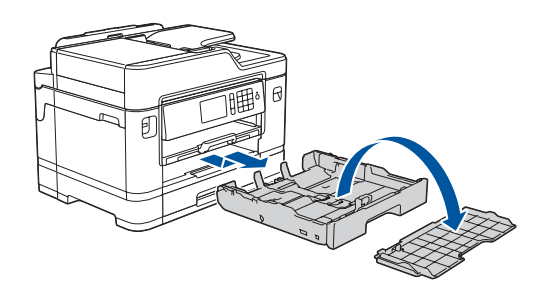

Estrarre completamente il vassoio carta dalla macchina come indicato dalla freccia. Rimuovere il coperchio superiore del vassoio.

3

6

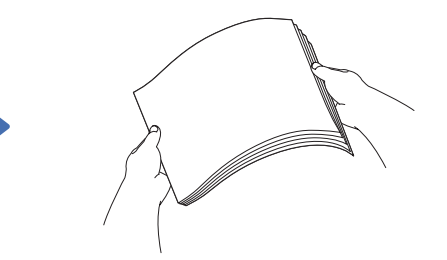

Smazzare bene la carta.

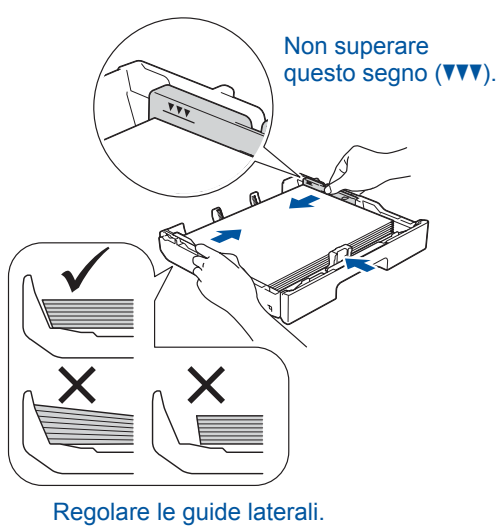

Caricare la carta nel vassoio.

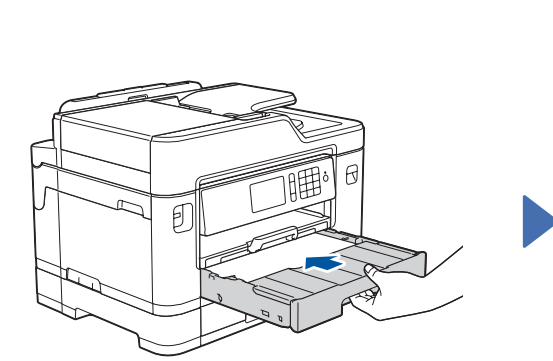

Installare il coperchio superiore del vassoio e spingere lentamente il vassoio carta completamente nella macchina.

5

Estrarre il supporto carta finché non si blocca in

# Collegare il cavo di alimentazione

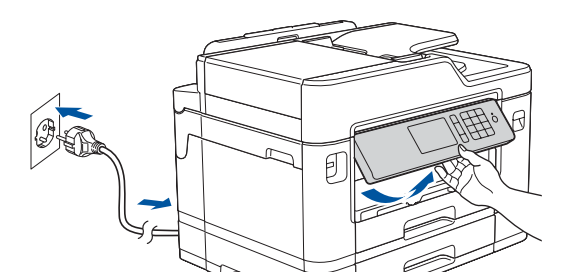

Collegare il cavo di alimentazione. L'apparecchio si accenderà automaticamente.

### NOTA

È possibile regolare l'angolo del pannello di controllo per leggere più facilmente il

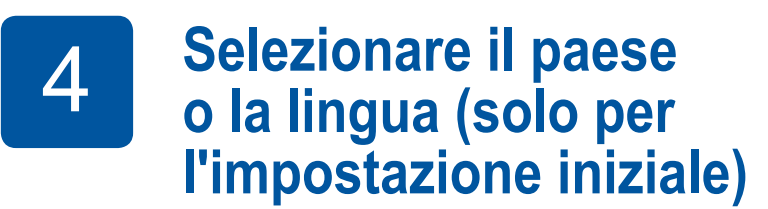

Dopo l'accensione della macchina, è possibile che sia richiesto di impostare il paese o la lingua (a seconda della macchina). Se richiesto, seguire le istruzioni visualizzate sul touchscreen.

Seguire le istruzioni visualizzate sul touchscreen per

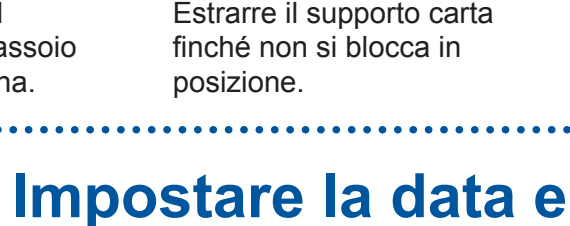

touchscreen

# Installare le cartucce d'inchiostro iniziali

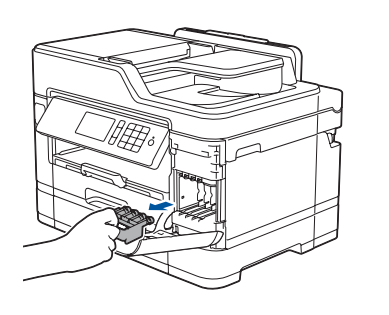

Aprire il coperchio della cartuccia d'inchiostro e rimuovere la parte protettiva arancione dall'apparecchio.

### NOTA

. . . . . . . . . . . . . . . . . . .

9

Seguire le istruzioni visualizzate sul touchscreen per conservare la parte protettiva arancione all'interno della macchina. Se occorre trasportare la macchina, rimuovere le cartucce d'inchiostro e riposizionare questa parte.

Seguire le istruzioni visualizzate sul touchscreen per estrarre le cartucce d'inchiostro dalla confezione e installarle. L'apparecchio prepara per la stampa il sistema dei tubi dell'inchiostro.

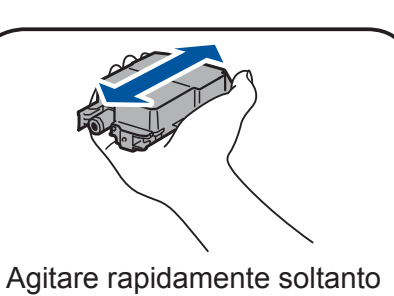

la cartuccia del nero orizzontalmente per 15 volte, come illustrato, prima di inserirla nella macchina.

# Impostazioni dell'apparecchio

l'ora

Una volta che la macchina ha completato il processo di pulizia iniziale, seguire le istruzioni visualizzate sul touchscreen per configurare le impostazioni della macchina.

Controllare la qualità di stampa

impostare la data e l'ora.

- Configurare le impostazioni del vassoio
- Visualizzare i suggerimenti operativi
- · Impostare i valori predefiniti per i messaggi del display LCD
- Stampare il foglio di installazione

## Selezionare la lingua 8 (se necessario e solo per determinati modelli)

- 1. Premere 🎁 [Impostaz.] > [Tutte le imp.] > [Imp.iniziale] > [Lingua locale].
- 2. Selezionare la lingua.
- 3. Premere

.....

# Collegare il cavo della linea telefonica

Se non si utilizza l'apparecchio come fax, andare a 10.

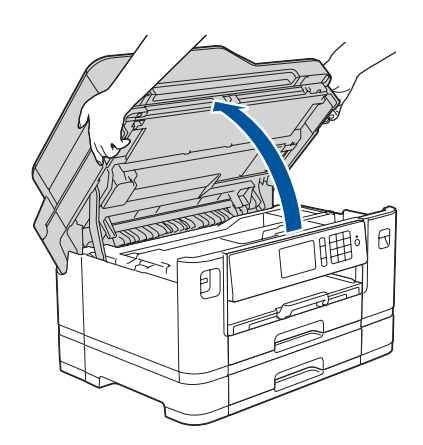

Sollevare il coperchio dello scanner.

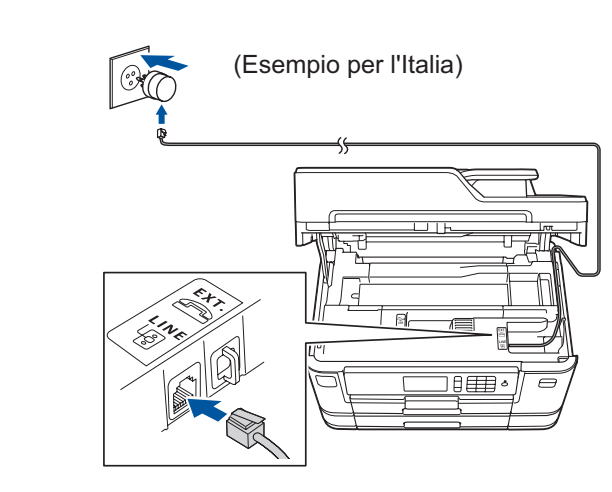

Collegare il cavo della linea telefonica. Utilizzare la presa contrassegnata dall'indicazione LINE e far fuoriuscire il cavo dal retro della macchina.

NOTA

(Esempio per l'Italia) 6 Telefono in derivazione Telefono esterno

Se si condivide una linea telefonica con un telefono

esterno, collegarlo come indicato di seguito.

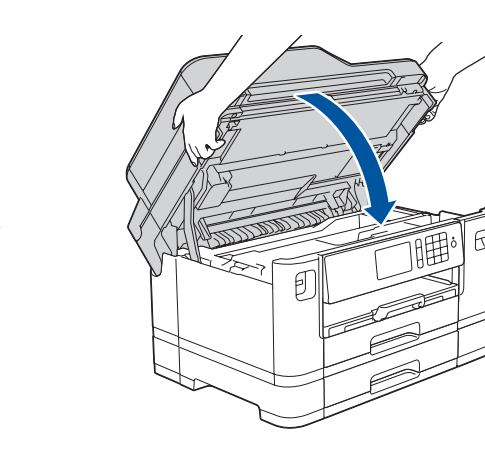

Chiudere il coperchio dello scanner.

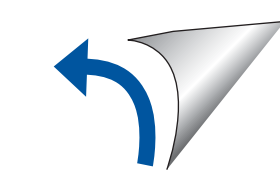

# O Selezionare un dispositivo da collegare alla macchina

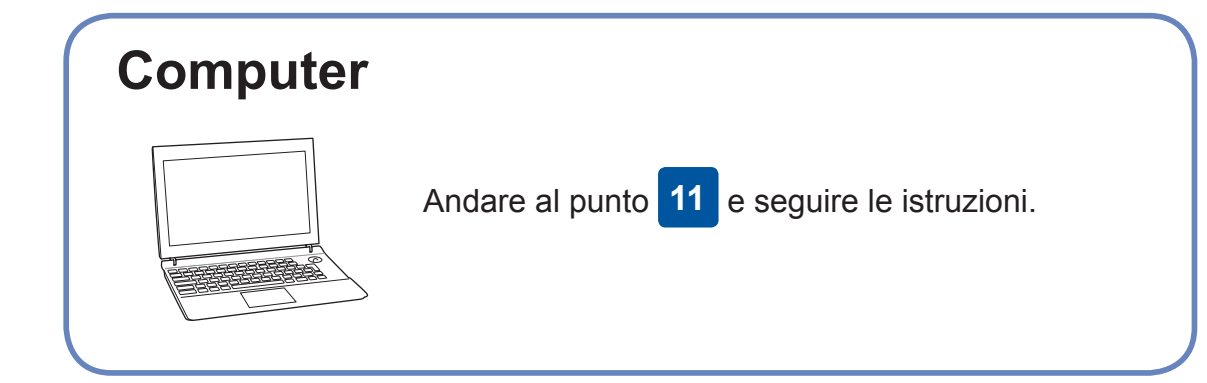

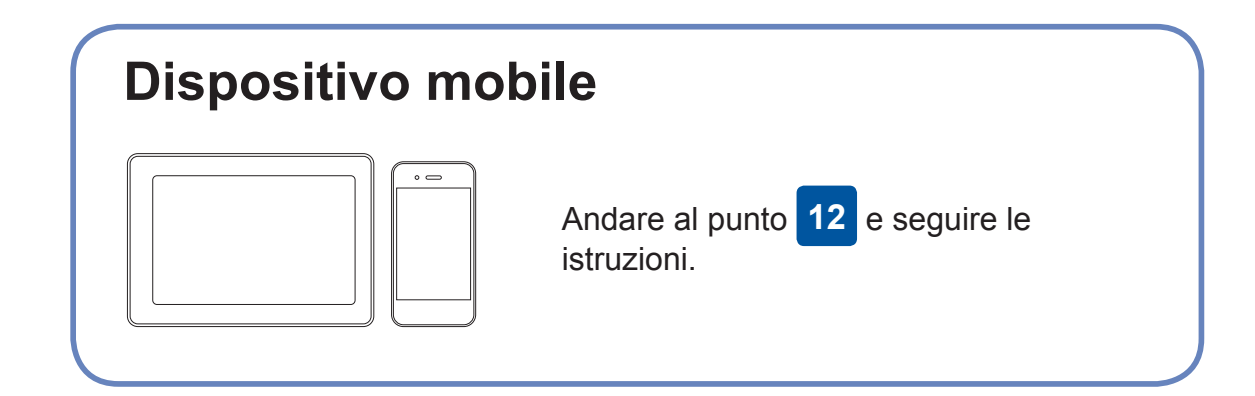

applicare le correzioni dei bug.

Brother aggiorna regolarmente il firmware per aggiungere funzionalità e

Per cercare il firmware più recente, visitare il sito solutions.brother.com/up2.

# Collegare il computer

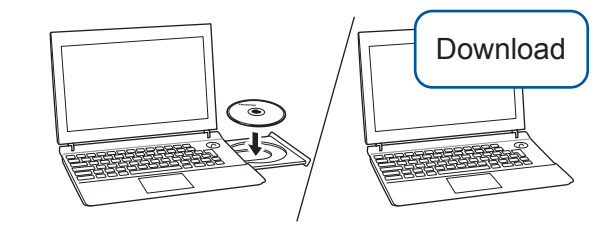

Inserire il disco di installazione nell'unità CD/DVD o scaricare il Driver Completo & Pacchetto Software all'indirizzo:

Per Windows<sup>®</sup>: <u>solutions.brother.com/windows</u> Per Macintosh: <u>solutions.brother.com/mac</u>

Se si utilizza un sistema operativo rilasciato di recente sul computer, visitare i siti Web sopra per le informazioni aggiornate su driver e software.

### Seguire le istruzioni a schermo e i prompt.

Per Windows<sup>®</sup>: Se la schermata Brother non viene visualizzata automaticamente, andare a **Computer** (**Risorse del computer/Questo PC**).

Fare doppio clic sull'icona del CD/ DVD-ROM, quindi fare doppio clic su start.exe.

#### Per Macintosh:

Per le funzionalità complete del driver, si consiglia di scegliere il **driver CUPS** quando si aggiunge una stampante. Per la connessione alla rete cablata e la connessione USB: Individuare la porta corretta (in base al cavo in uso) all'interno della macchina, come mostrato.

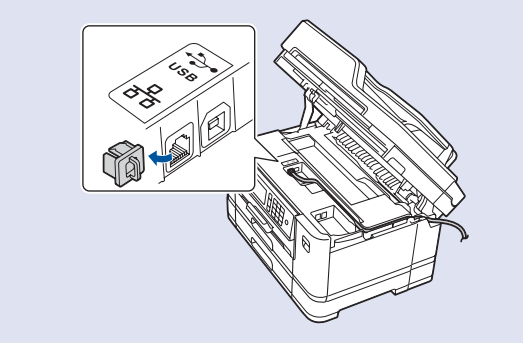

Finish

## Impossibile connettersi? Controllare quanto segue:

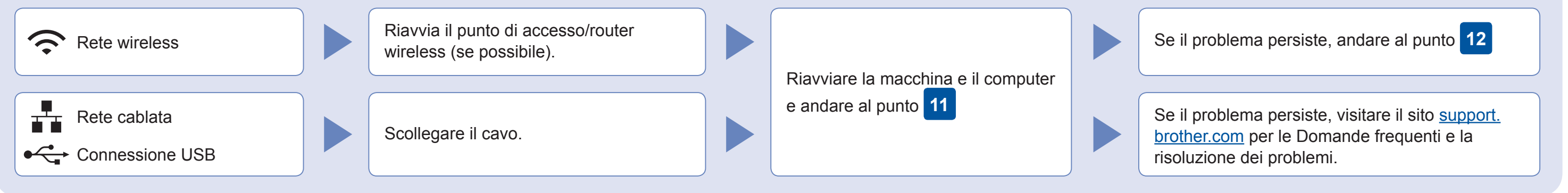

# Configurazione wireless alternativa

Anche se non si dispone di un punto di accesso/router wireless, è possibile collegare direttamente il dispositivo e la macchina. Per ulteriore supporto sulla rete wireless, andare al sito <u>solutions.brother.com/wireless</u><u>support</u>.

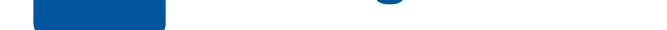

Trovare l'SSID (nome della rete) e la chiave di rete (password) sul punto di accesso/router wireless e scriverli nella tabella di seguito.

| SSID (nome della rete)    |  |
|---------------------------|--|
| Chiave di rete (password) |  |

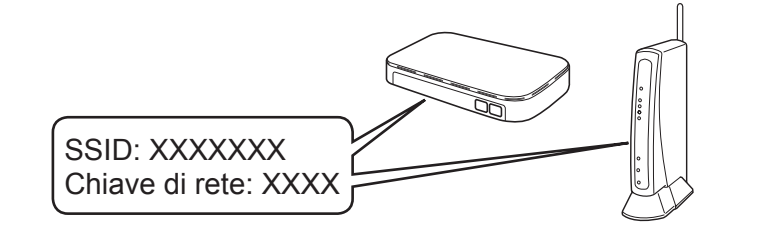

Se non si riesce a reperire tali dati, rivolgersi all'amministratore di rete oppure al produttore del dispositivo in questione. Sulla macchina premere WIFI > [Imp. guidata] > [Sì].

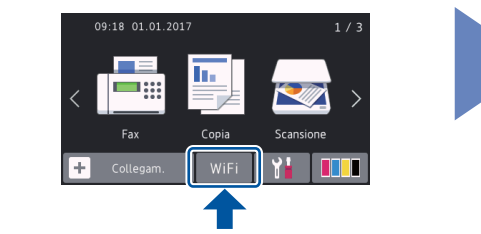

Selezionare l'SSID (nome della rete) per il punto di accesso/router wireless e inserire la chiave di rete (password).

Quando la configurazione wireless è stata eseguita correttamente, sul touchscreen viene visualizzato [Connessa].

Se la configurazione non è stata eseguita correttamente, riavviare la macchina Brother e il punto di accesso/router wireless e ripetere il punto 12 Per computer

Andare al punto **11** per installare il software.

Per dispositivo mobile

Andare al punto **13** per installare le applicazioni.

# 13 Stampare o eseguire scansioni con il dispositivo mobile

Scaricare e installare la nostra applicazione gratuita "**Brother iPrint&Scan**" da un application store mobile, come App Store, Google Play<sup>™</sup> o Windows Phone<sup>®</sup> Store utilizzando il dispositivo mobile.

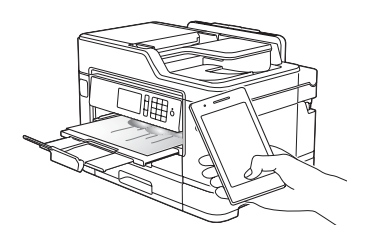

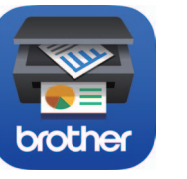

**NOTA** Il dispositivo mobile e la macchina devono essere collegati alla stessa rete wireless. Brother SupportCenter è un'app mobile che fornisce le informazioni di supporto più recenti per il prodotto Brother. Visitare l'App Store o Google Play™ per scaricarla.

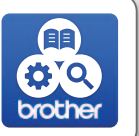

Finish

**App opzionali** È possibile stampare ed eseguire scansioni dal dispositivo mobile utilizzando varie app. Per le istruzioni, vedere la *Guida utente in linea*.

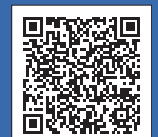

Supporto wireless aggiuntivo: solutions.brother.com/wireless-support

Per le Domande frequenti, la risoluzione dei problemi e per scaricare software e manuali, visitare il sito support.brother.com.